## License Registration Portal(LRP)内でデバイス間 でライセンスを移動する方法

## 内容

外部のお客様/パートナー様専用:これらの手順は、お客様/パートナー様が問題を解決するための 措置を自ら実行する際に役立ちます。お客様やパートナーが手順の問題に遭遇した場合は、解決 に役立つライセンスサポート(<u>https://www.cisco.com/go/scm</u>)でケースをオープンするように依頼 してください。ライセンスサポートチーム以外の社内シスコリソースを使用している場合は、こ れらの操作を自分で行わないでください。

作業を開始する前に、次の点を確認してください。

- アクティブなCisco.comアカウント
- ・送信元および宛先デバイスIDの詳細がある

ステップ1:<u>Cisco Software Central</u>にアクセスし、cisco.comクレデンシャルでログインします。

ステップ2:Traditional LicensesでAccess LRPをクリックします。

ステップ3:「表示」ドロップダウンセレクタから「すべてのライセンス(CCO ID)」を選択します

ステップ4:「デバイス」タブをクリックします

ステップ5:デバイス名の下でデバイスを見つけ、矢印アイコンをクリックします

ステップ6:「Move Licenses Between Devices」をクリックします。

ステップ7:移行元デバイスの詳細が入力され、「Returning Device」で「Yes」または「No」を 選択し、「Next」をクリックします

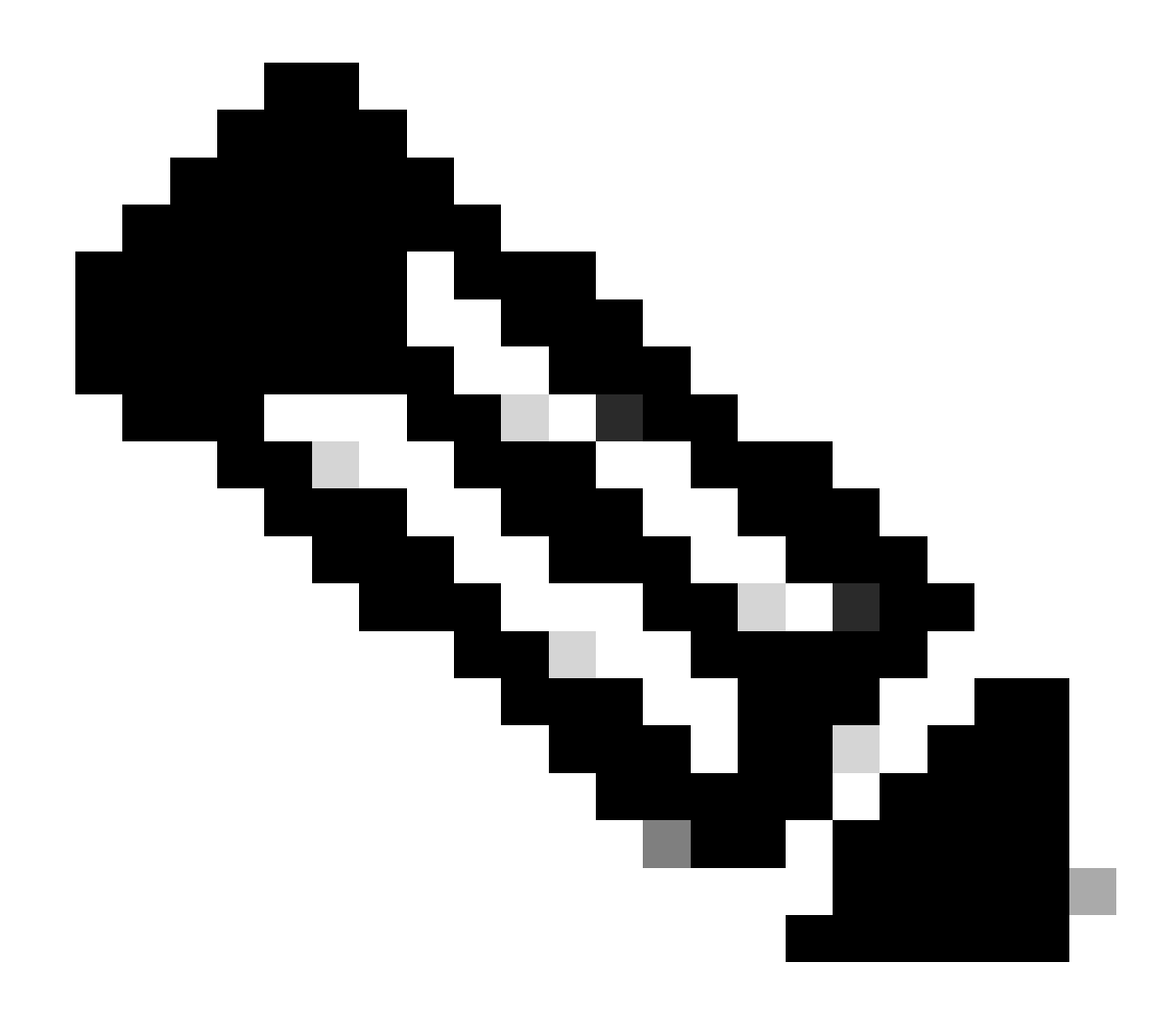

注:RMAではない場合は、[いいえ]を選択してください

ステップ8:宛先デバイスの詳細、スマートアカウント/バーチャルアカウントを入力し、Nextを クリックします。

ステップ9:宛先デバイスに移動する必要なライセンス数を入力し、NextおよびSubmitをクリックします。

トラブルシューティング:

- 1. デバイス間でライセンスを移動するオプションが表示されません。何をする必要があります か。ソフトウェアライセンスオプションを使用して、<u>Support Case Manager(SCM)</u>でライ センスケースをオープンします。
- 2. ライセンスを移動するトランザクションを実行中に、エラーが発生します。ソフトウェアラ イセンスオプションを使用して、<u>Support Case Manager(SCM)</u>でライセンスケースをオー

プンします。

3. エラー:製品ファミリにライセンス移行基準を満たす製品SKUが存在しない「製品ファミリ にライセンス移行基準を満たす製品SKUが存在しない」とは、移行元デバイスで選択した PIDがリホスト操作の対象とならないことを意味します。ライセンスを再ホストするには、 ソフトウェアライセンスオプションを使用して<u>Support Case Manager(SCM)</u>でライセンス ケースをオープンしてください。

このプロセスで対処できない問題が発生した場合、ソフトウェアライセンスオプションを使用して<u>Support Case Manager(SCM)</u>でライセンスケースをオープンしてください。

このドキュメントの内容についてのご意見は、ここから送信してください。

翻訳について

シスコは世界中のユーザにそれぞれの言語でサポート コンテンツを提供するために、機械と人に よる翻訳を組み合わせて、本ドキュメントを翻訳しています。ただし、最高度の機械翻訳であっ ても、専門家による翻訳のような正確性は確保されません。シスコは、これら翻訳の正確性につ いて法的責任を負いません。原典である英語版(リンクからアクセス可能)もあわせて参照する ことを推奨します。